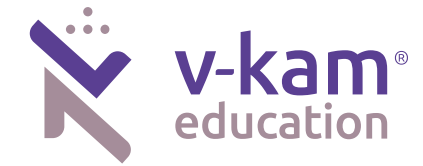

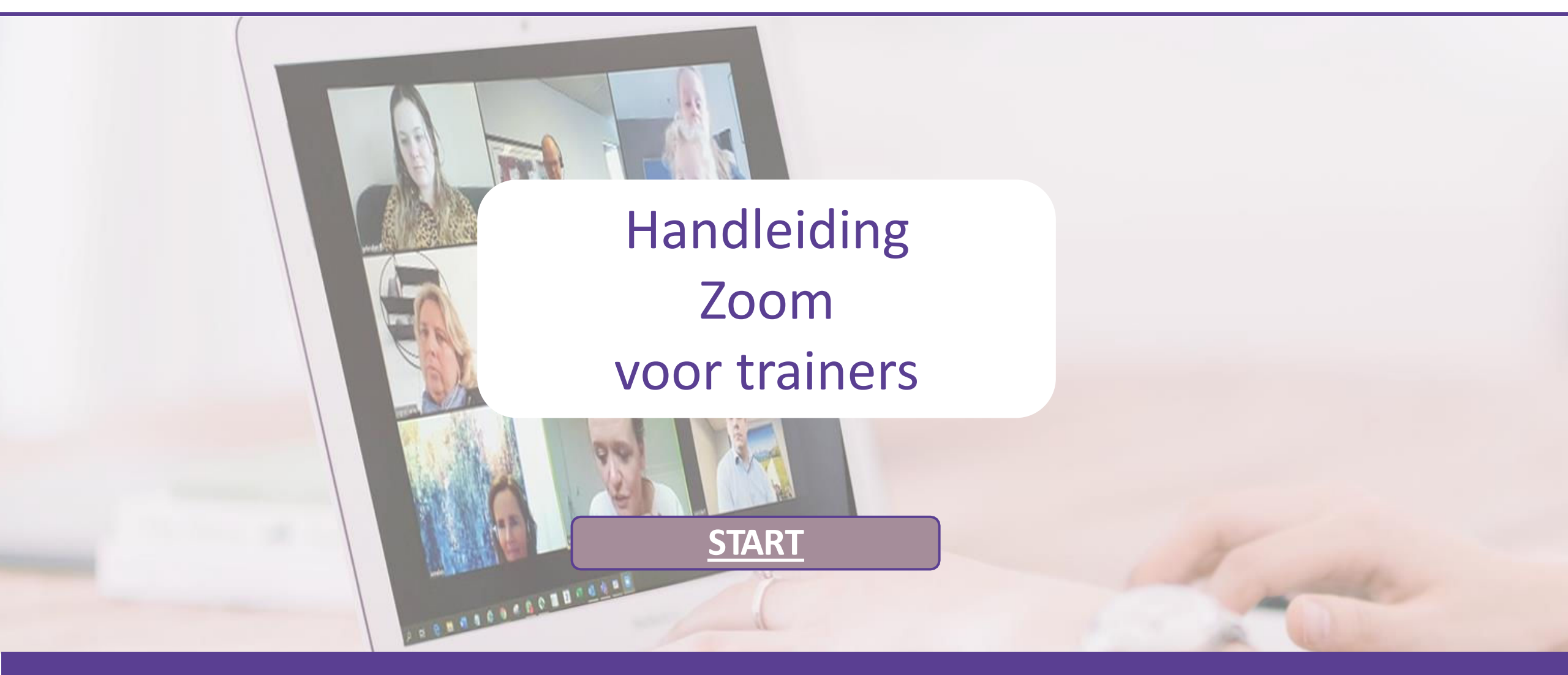

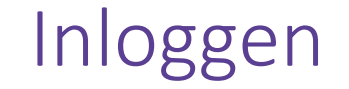

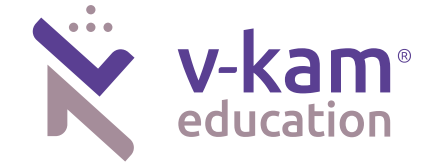

Je krijgt een uitnodigingsmail om deel te nemen aan een Zoom meeting. Stap 1: Klik op de link die je hebt ontvangen in de mail.

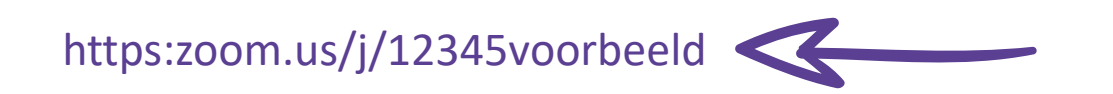

**Let op**: Zorg dat de internetbrowser of <u>Google Chrome</u> of <u>Mozilla Firefox</u> is, voor optimale gebruiksvriendelijkheid van Zoom.

#### Installeren

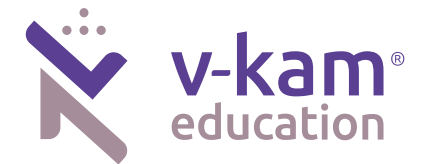

#### De eerste keer moet je Zoom installeren. Stap 2. Klik op de knop **Agree and Proceed.**

#### About Cookies on This Site

zoom

Cookies are important to the proper functioning of a site. To improve your experience, we use cookies to remember log-in details and provide secure log-in, collect statistics to optimize site functionality, and deliver content tailored to your interests. Click Agree and Proceed to accept cookies and go directly to the site or click on View Cookie Settings to see detailed descriptions of the types of cookies and choose whether to accept certain cookies while on the site.

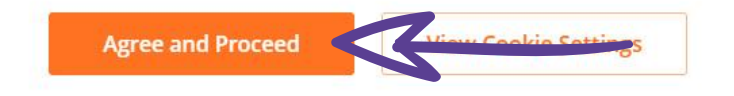

Privacy Policy

Powered by: CrustArc | TRUSTe

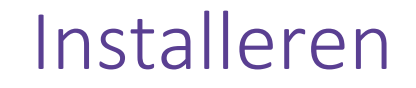

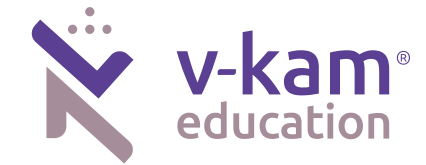

Stap 3: Klik op de knop Click Zoom... .exe.

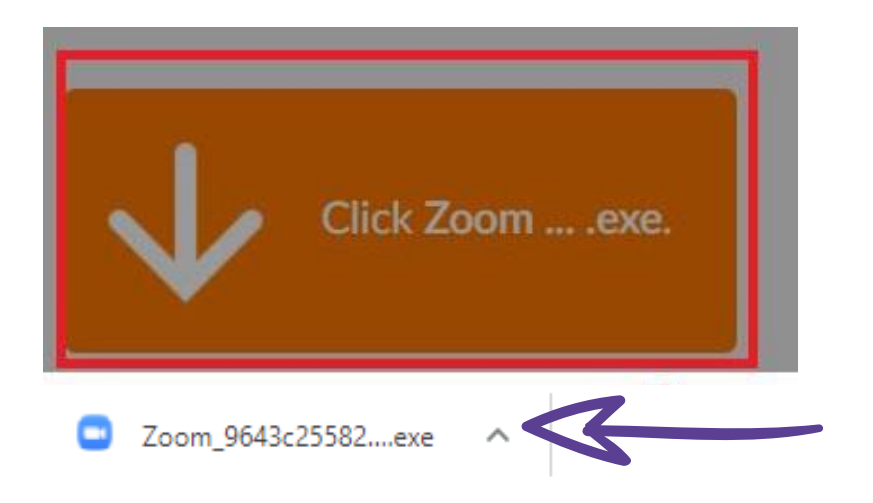

Stap 4: Er verschijnt onderin je scherm een .exe bestand (zie paarse pijl). Klik op het **.exe bestand** zodat dit wordt geïnstalleerd.

#### Aanmelden als deelnemer

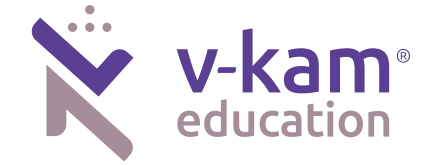

Stap 5: Na het installeren verschijnt automatisch het onderstaande veld. Vul in dit veld je voor- en achternaam.

| loom          |                            | ×          |                               |
|---------------|----------------------------|------------|-------------------------------|
| Enter you     | ir name                    |            |                               |
| Your name     |                            |            |                               |
| V Remember my | / name for future meetings |            |                               |
|               |                            |            |                               |
|               | Join Meeting               | klik dan o | p de knop <b>Join Meeting</b> |
|               | /                          |            |                               |

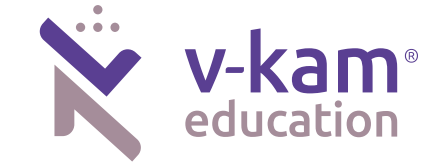

Stap 6: Klik op de knop **Join with Video** zodat de deelnemers je kunnen zien

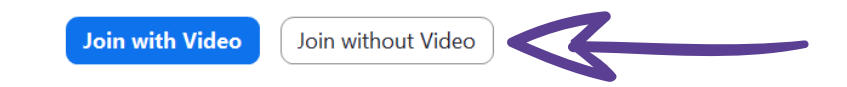

Stap 7: Klik op de knop Join with Computer Audio zodat de deelnemers je ook horen

Join Audio

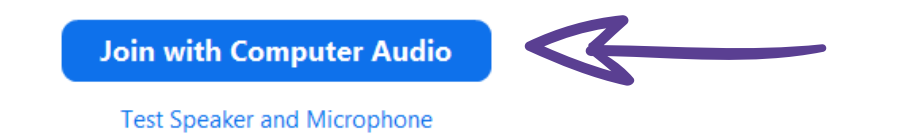

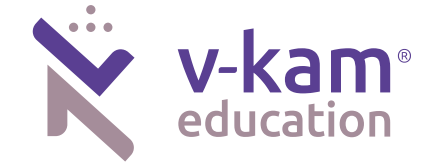

#### Stap 8:

Je ontvangt van ons een deelnemerslijst om de aanwezigheid te controleren. Controleer of alle participanten aanwezig zijn onder de knop "Participanten". Geef met een X aan wie aanwezig is. Stuur de deelnemerslijst na de les direct naar alinde@v-kam.nl

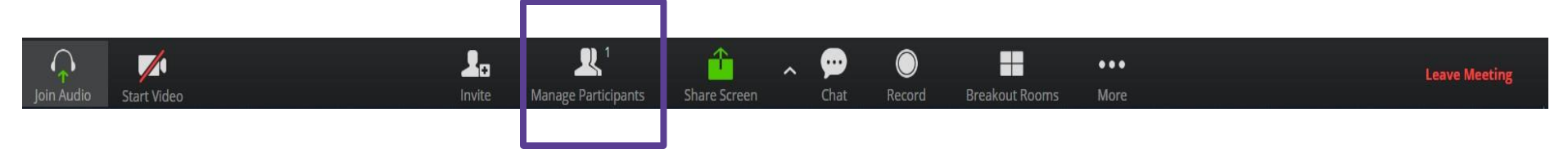

#### Weergave opties

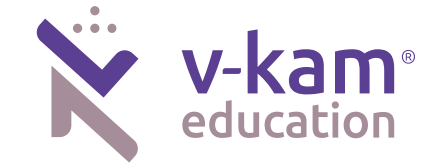

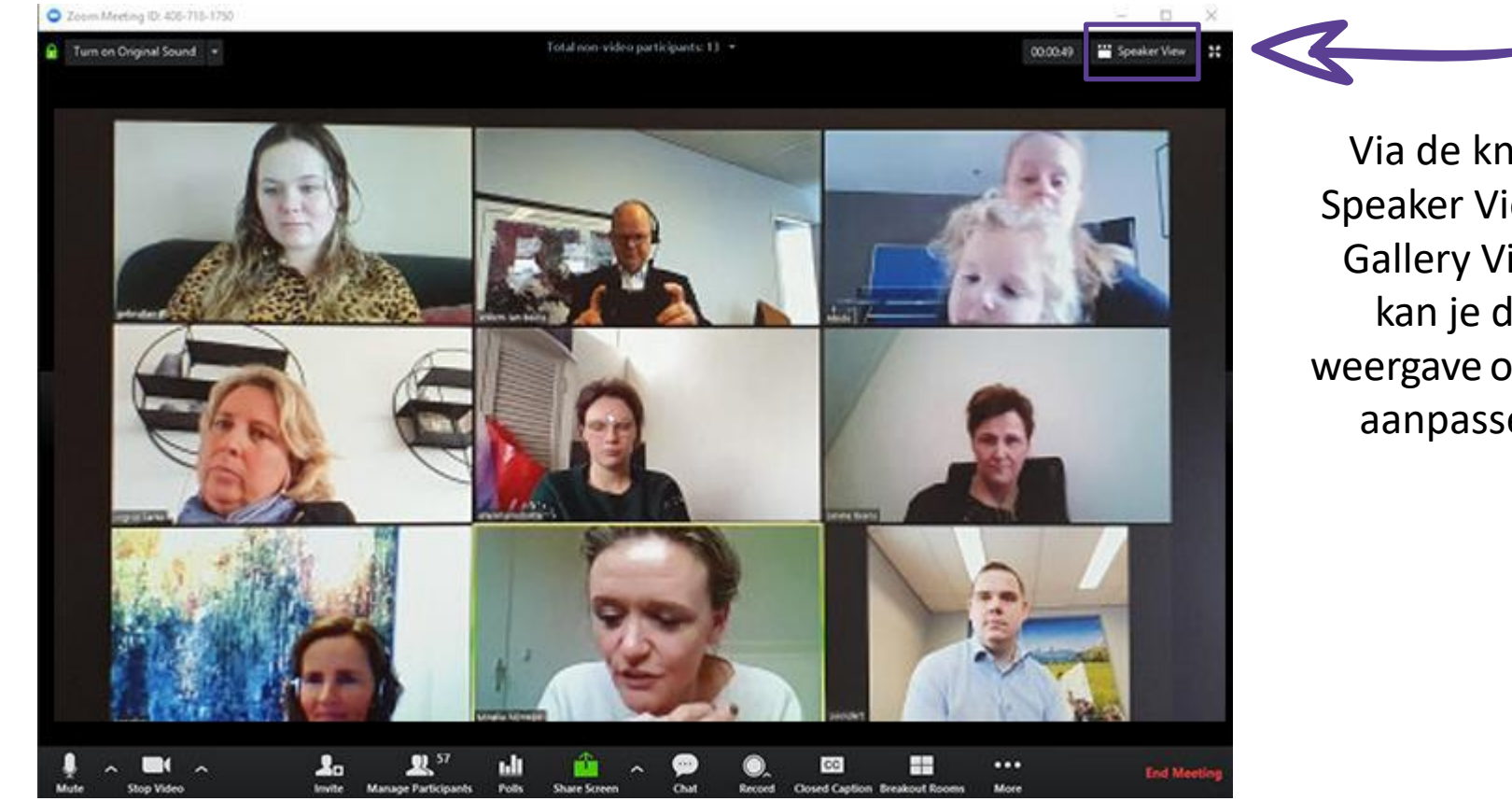

Via de knop Speaker View / **Gallery View** kan je de weergave opties aanpassen

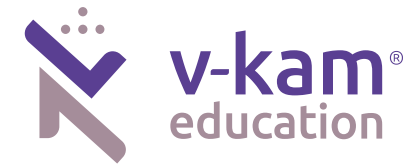

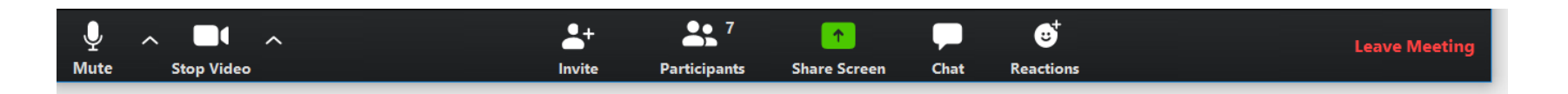

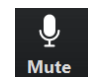

Mute: Microfoon staat aan – Klik hierop om het geluid uit te zetten

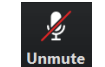

Unmute: Microfoon staat uit – Klik hierop om het geluid aan te zetten

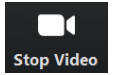

Stop video: Camera staat aan – Klik hierop om het beeld uit te zetten

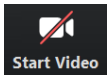

**Start video**: Camera staat uit – Klik hierop om het beeld aan te zetten

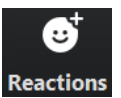

**Reactions**: Mogelijkheid om snel een reactie te geven via 2 iconen Zie ook overige functionaliteiten – reactie geven

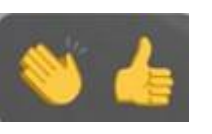

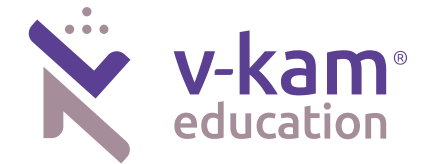

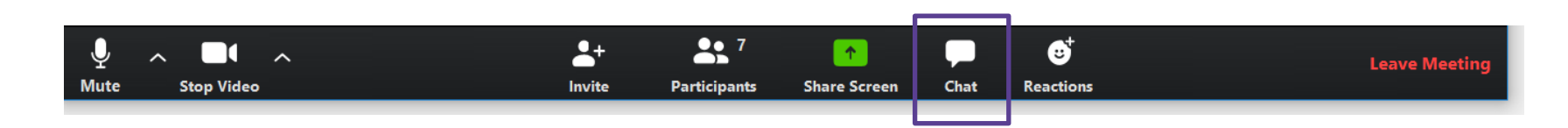

Als je tijdens een sessie een bericht wilt sturen klik op chat. Een pop up scherm verschijnt:

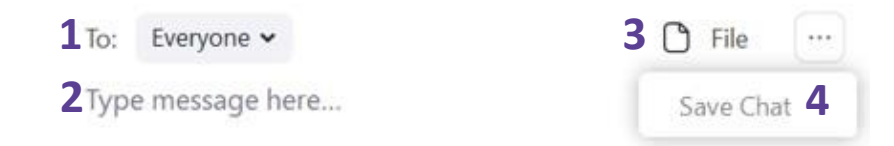

- 1. Geef aan of je naar alle deelnemers of naar een individuele deelnemer een bericht wilt sturen
- 2. Type je bericht hier
- 3. Je kunt bestanden meesturen door hier te uploaden
- 4. Door op de ... te klikken kun je de chat bewaren

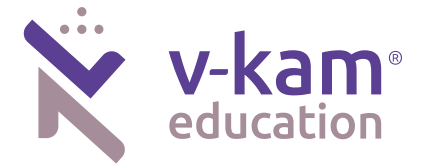

|        |          | <b>_</b> + | <b>*</b> 7   | ↑            |      | C <sup>+</sup> | Leave Meeting |
|--------|----------|------------|--------------|--------------|------|----------------|---------------|
| ite Si | op Video | Invite     | Participants | Share Screen | Chat | Reactions      |               |
|        |          |            |              |              |      |                |               |

| ~          |         | Partic   | ipants (2)          |           |               |
|------------|---------|----------|---------------------|-----------|---------------|
| S Sask     | ia (Me) |          |                     |           | ¥ 125         |
| AA AVL     |         |          | (Host)              |           | <b>.</b> % o: |
| e          | 0       | 0        | 0                   | 0         | 0             |
| Raise Hand | yes:    | no<br>Mi | go slower<br>ite Me | go faster | more          |
| ¥.         |         | Zoom (   | iroup Chat          |           |               |

Als je wilt weten welke deelnemers zijn ingelogd klik dan op Participants. Een pop up scherm verschijnt. Je kunt hier zien:

- Wie aanwezig is
- Wie zijn geluid en/of beeld aan/uit heeft

Vanuit dit scherm kan je ook berichten sturen. Zie uitleg overige functionaliteiten - Chat

# Overige functionaliteiten: Reageren

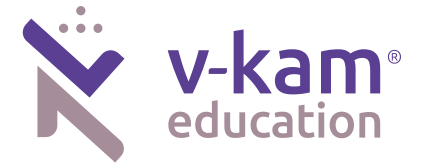

Naast verbale communicatie kun je op verschillende manieren ook nog andere reacties geven:

1) Als je op Reactions klikt dan verschijnen er 2 iconen:

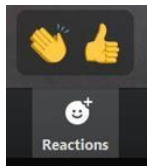

2) Of als je op Participants klikt, dan verschijnen de volgende iconen:

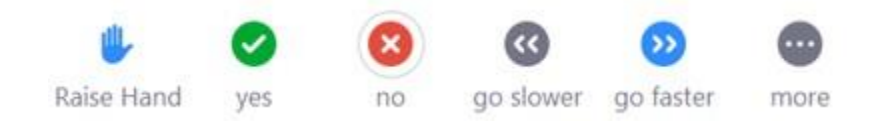

3) Klik je op More, dan komen er nog vijf andere iconen tevoorschijn:

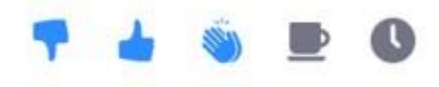

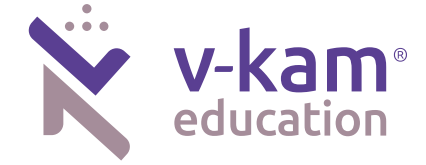

Wil je je scherm delen met de andere deelnemers? Klik dan op Share screen.

- Geef aan welk deelscherm je wilt delen. Klik hierop. Het scherm krijgt een blauw kader.
- Klik op Share. Iedere deelnemer krijgt nu jouw scherm in beeld te zien.
- Wil je stoppen met het delen van het scherm? Klik op Stop Share.

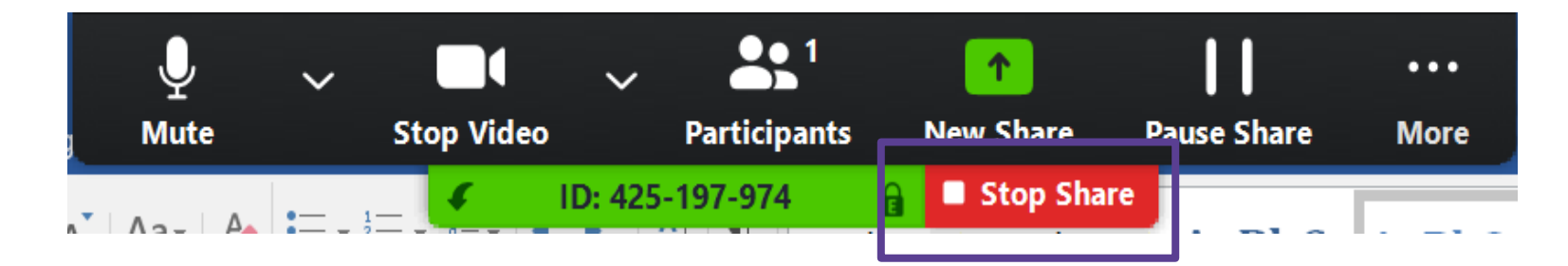

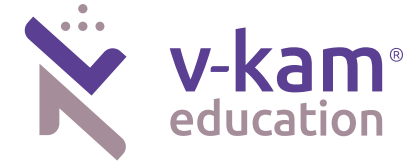

- Er is een functie om de les op te nemen, maar hiervoor is beperkt ruimte in het Zoom account beschikbaar (5 GB). Gebruik dit alleen als de les later als opleidingsmateriaal gebruikt gaat worden.
- Meld voordat je gaat opnemen aan alle deelnemers dat je dit gaat doen, zodat ze eventueel hun naam kunnen aanpassen en de camera uit kunnen zetten.

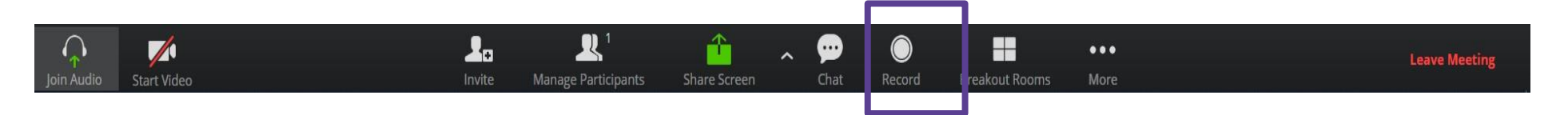

Als je de les wil opnemen klik dan op de knop Record, Zoom zal aangeven of de opname lokaal of in de Cloud opgeslagen moet worden, kies voor Cloud. Zie je de optie niet dan wordt er op je computer opgeslagen.

De knop verandert naar Pause/Stop Recording tijdens de opname

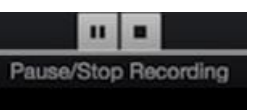

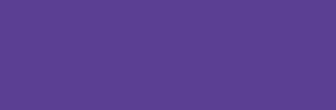

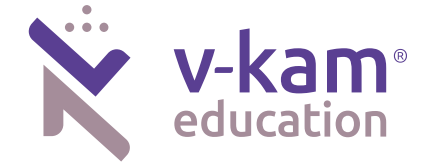

Dit zijn digitale subgroepen waarin je tijdens je digitale les de groep in kleine groepjes afzonderlijk uiteen kan laten gaan. In deze break-out rooms hebben de subgroepen de mogelijkheid om audio, video en schermen te delen die de andere subgroepen niet zien.

Stap 1: klik op de knop Break-Out Rooms om de subgroepen aan te maken. Dit kan helaas niet vooraf aangemaakt worden. Je kan Break-Out Rooms helaas pas aanmaken op het moment dat je dit nodig hebt.

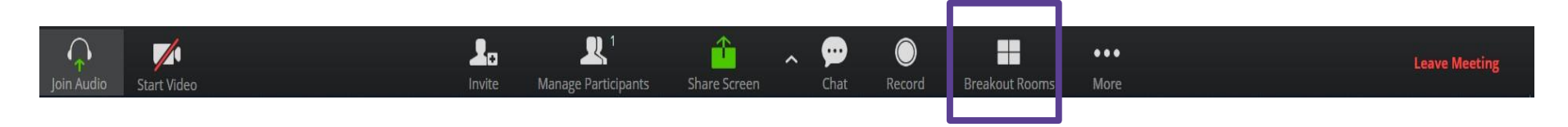

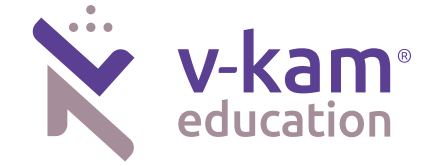

Stap 2: Bepaal het aantal ruimten dat je wil hebben.

| As | sign 6 participants | into      | 2 ‡    | Rooms: |  |
|----|---------------------|-----------|--------|--------|--|
|    | Automatica          | illy (    | Manua  | ally   |  |
|    | 3 particip          | pants per | r room |        |  |

Automatically: Zoom deelt de deelnemers automatisch in

Manually: Je kunt zelf de groepen indelen zoals je wil. Zie stap 3.

#### Overige functionaliteiten: Break-Out Rooms

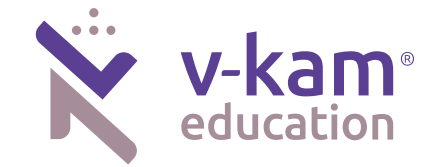

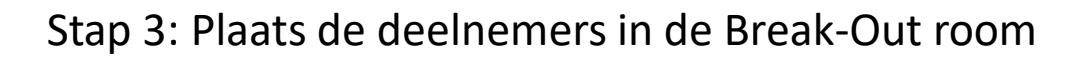

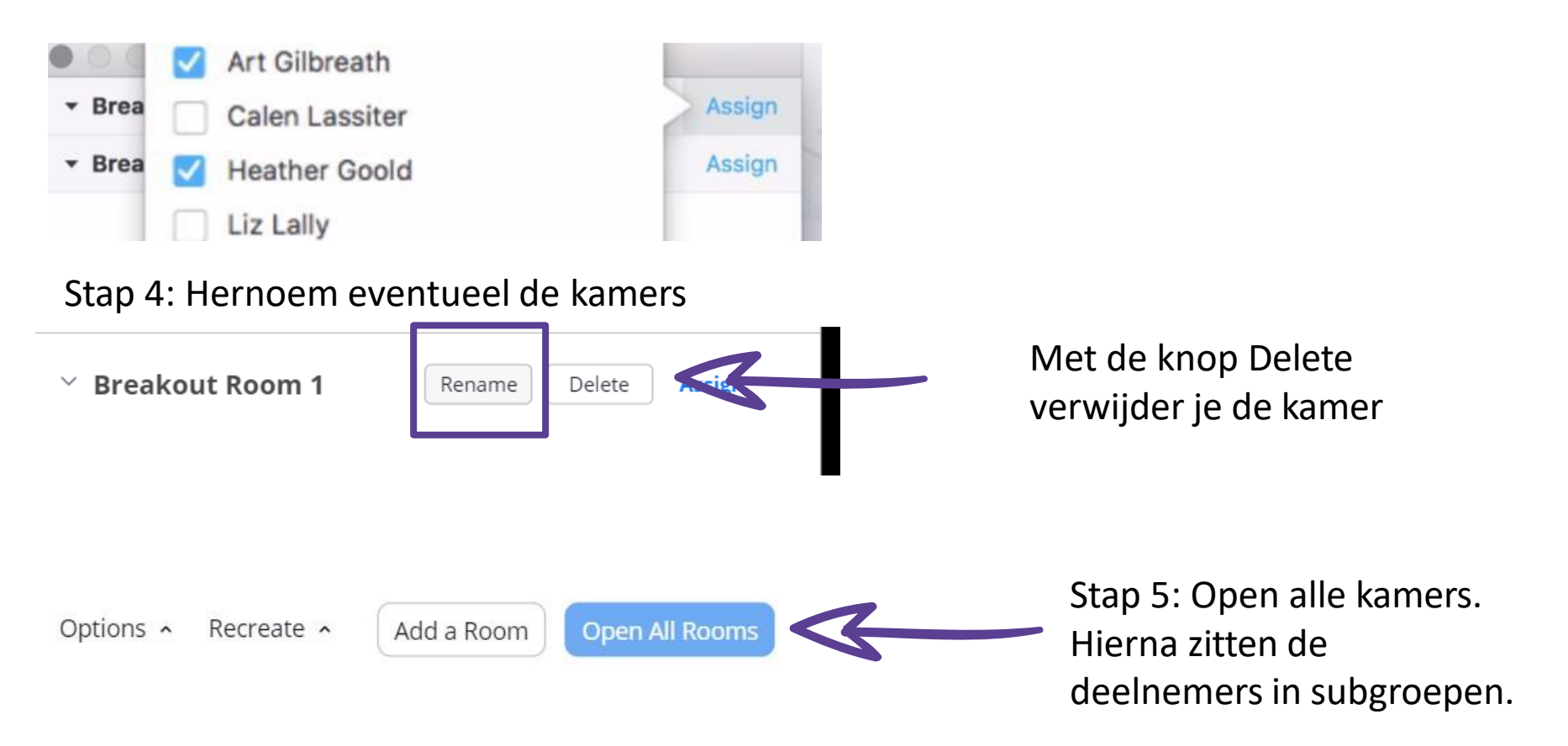

### Overige functionaliteiten: Break-Out Rooms

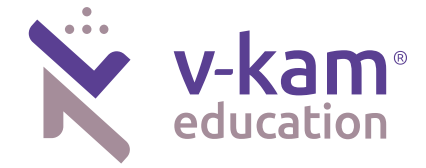

Optioneel stap 6: Klik op **broadcast a message to all** als je een bericht naar alle deelnemers wil sturen dat zij nu in een Break-Out Room zitten.

Je krijgt dan een scherm om je bericht te schrijven en klik daarna op **broadcast** om te verzenden.

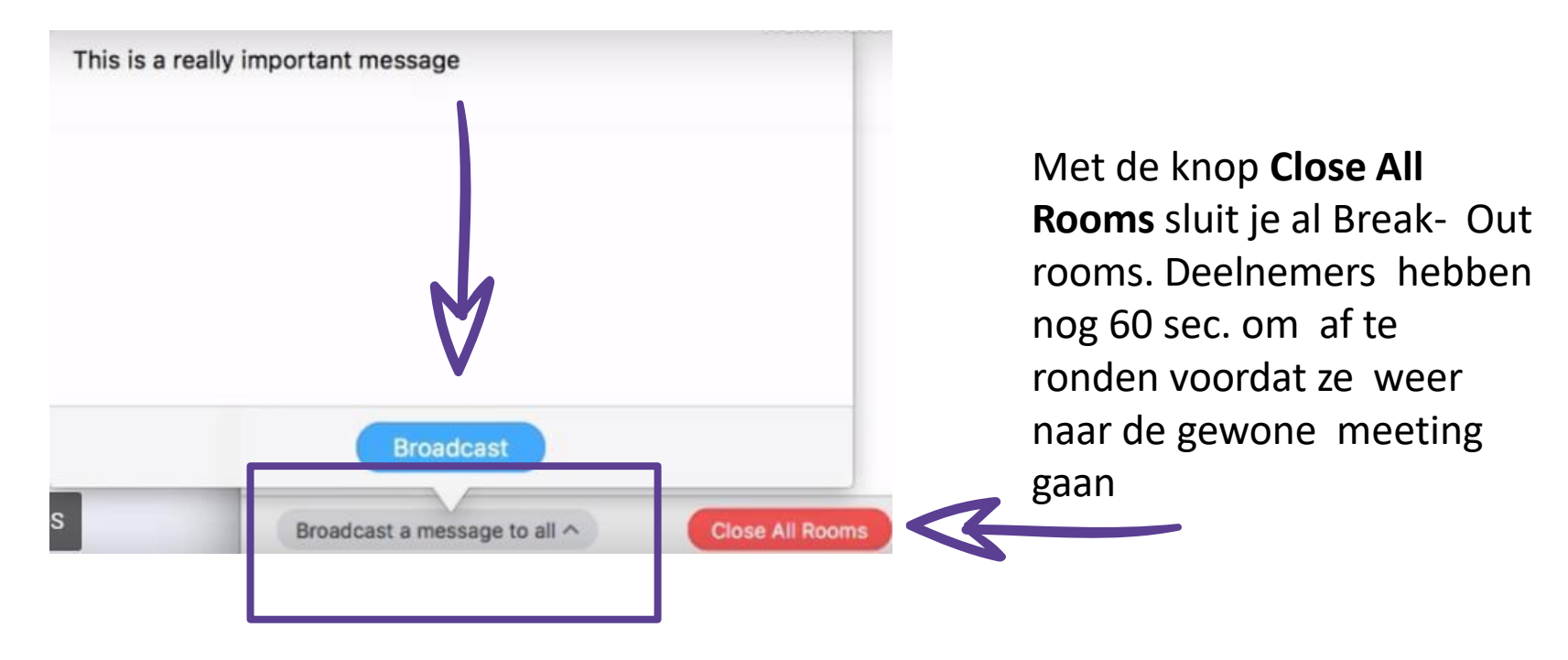

## Overige functionaliteiten: Break-Out Rooms

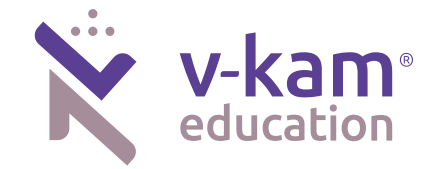

Wil je als docent zien hoe het in de kamer gaat klik dan op de knop Breakout Rooms

| ↓<br>Join Audio | Start Video                                               |                        | <b>L</b><br>Invite | 1<br>Manage Participants | Share Screen | ^    | <br>Chat | Record | Breakout Rooms               | ●●●<br>More                                                  | Leave Meeting                                                       |
|-----------------|-----------------------------------------------------------|------------------------|--------------------|--------------------------|--------------|------|----------|--------|------------------------------|--------------------------------------------------------------|---------------------------------------------------------------------|
| •               | Breakout Roc<br>Art Gilbrea<br>Heather Go<br>Marco Innoce | Join Bre<br>No<br>enti | akout              | Room 1?<br>Yes           |              | Join |          |        | Kli<br>ne<br>ka<br>Joi<br>in | k op <b>Joir</b><br>men aar<br>mer.<br>in wijzigt<br>een kam | om deel te<br>de betreffende<br>naar <b>Leave</b> als je<br>er zit. |

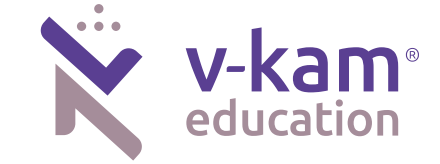

Wil je achteraf deelnemers van Break-Out Room veranderen? Dan kan op 2 manieren:

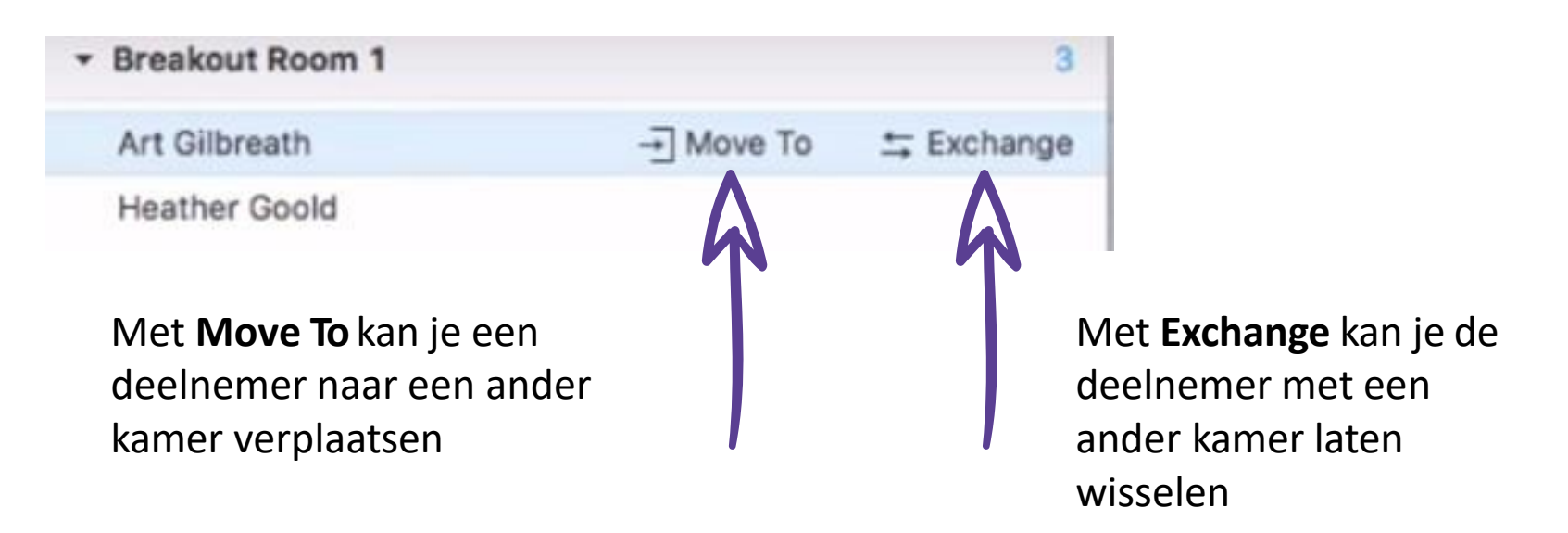

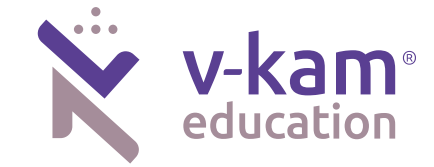

Klik op Leave Meeting als je de meeting wilt verlaten.

Zolang de meeting nog actief is kun je deel blijven nemen met de link die je hebt ontvangen.

De host is de persoon die de meeting volledig kan sluiten.

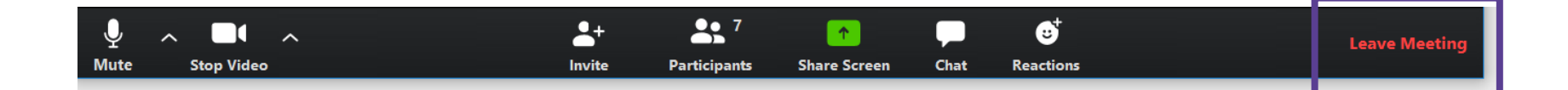

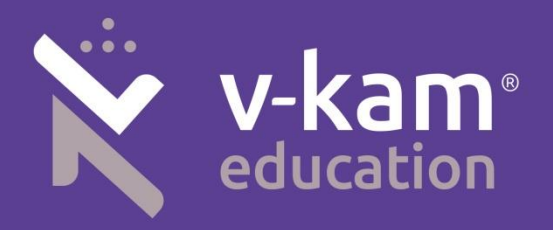

# Veel succes en plezier! 🏑

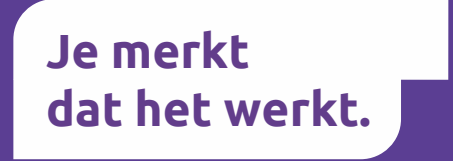